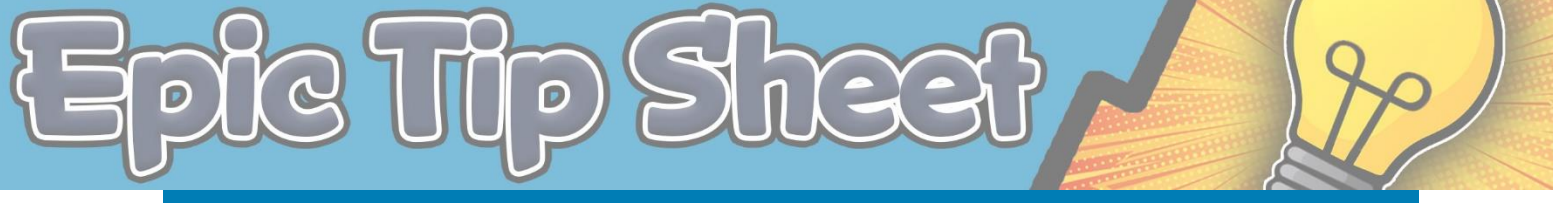

## HAIKU FOR PAGERLESS COMMUNICATIONS

### SET UP HAIKU OR CANTO

#### iOS – Haiku & Canto

- Download Haiku (iPhone) or Canto (iPad) app from App Store
- Two ways to configure for Denver Health:

#### Setup on Device:

- 1. Open the **Settings** App on your device
- 2. Open **Haiku** within the **Settings** app
- 3. Enter the **Server** and **Path** 
  - a. **Server:** webservices.dhha.org:4005
  - b. Path: prd-haiku

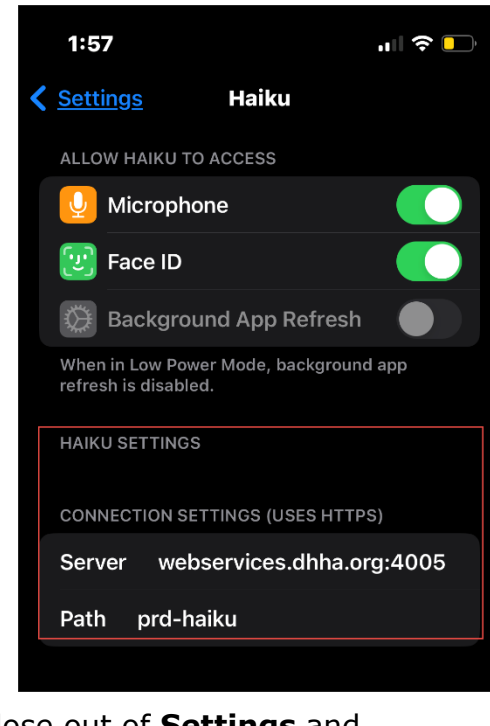

4. Close out of **Settings** and **Haiku** (if open) or **Canto** 

# Setup from QR Code (recommended):

1. Scan QR Code

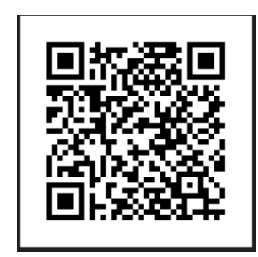

2. Select application – Haiku for phone and Canto for tablet

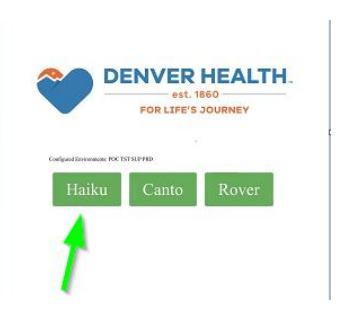

3. Haiku or Canto App opens – Shows "DHHA Production"

DHHA Production

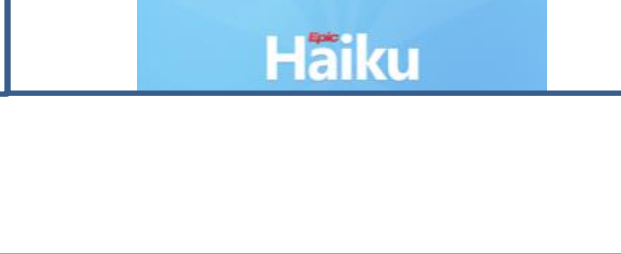

Launch Haiku or Canto and sign in with your Denver Health username and password

- Haiku and Canto have several additional authentication options such as biometrics and a PIN – none of these are required to use Haiku or Canto.
- b. If you work at multiple organizations, you can click the environment at the top to change organizations.

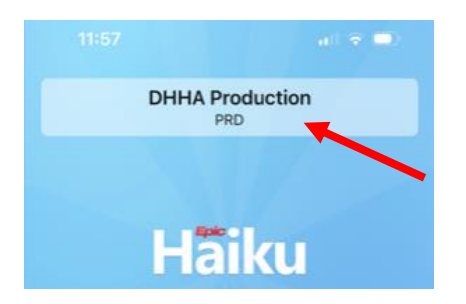

## HAIKU NOTIFICATION SETTINGS

Make sure your notifications are turned on to receive PUSH notifications. For Secure Chat, Consults and Critical Results Notifications. If you did new setup from QR Code your notification settings should be turned on, but please check.

1. In Haiku - Click More button

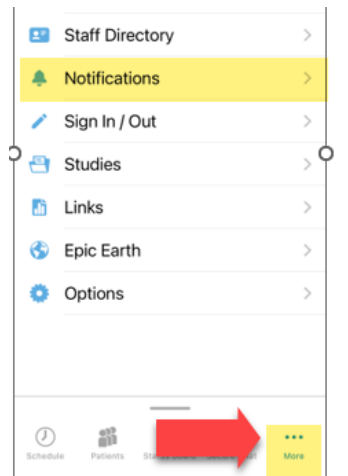

- 2. Click Notifications
- 3. Click gear icon to open Notification Settings

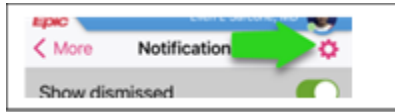

Last updated: 05/23/23

4. Ensure **Push Notifications** is on, scroll down to ensure Chat Messages and Consults are Turned On.

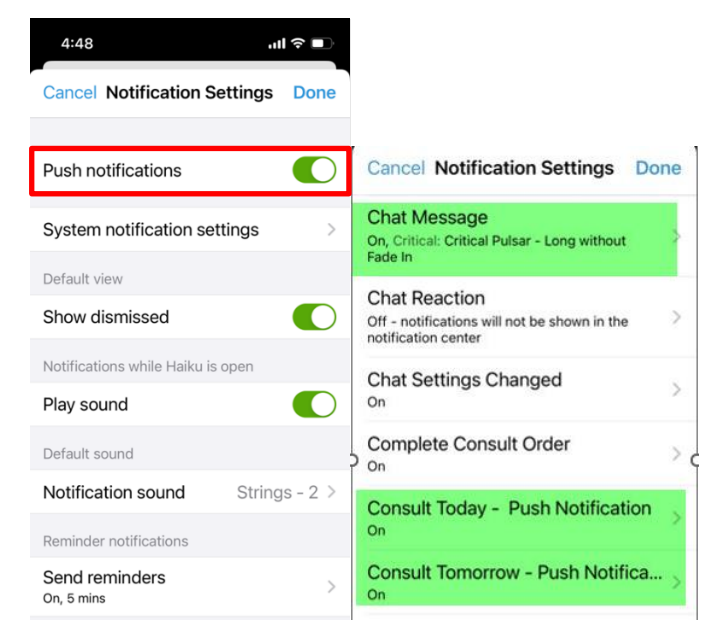

 Check your system notification settings as well – turn on Allow notifications, critical alerts and time sensitive notifications. These are critical for consult and result notifications.

| 4:48                              | <b>佘</b> ∎ |                                                                                                    |  |  |
|-----------------------------------|------------|----------------------------------------------------------------------------------------------------|--|--|
| Cancel Notification Settings      | Done       |                                                                                                    |  |  |
| Push notifications                |            |                                                                                                    |  |  |
| System notification settings      | >          | 12:02<br>▲ Haiku                                                                                           |  |  |
| Default view                      |            | Kernel Haiku Notifications                                                                                 |  |  |
| Show dismissed                    |            |                                                                                                    |  |  |
| Notifications while Haiku is open |            | Allow Notifications                                                                                        |  |  |
| Play sound                        |            | ALWAYS DELIVER IMMEDIATELY                                                                                 |  |  |
| Default sound                     |            | ▲ Critical Alerts                                                                                          |  |  |
| Notification sound String         | IS - 2 >   | Time Sensitive                                                                                             |  |  |
| Reminder notifications            |            | Notifications                                                                                              |  |  |
| Send reminders<br>On, 5 mins      | >          | Critical alerts appear on the lock screen and<br>play a sound even if a Focus is on or iPhone is<br>muted. |  |  |

#### Android – Haiku

The QR Code method for iOS also works for Androids or:

1. Open **Haiku** and click the ellipses menu button in the upper right-hand corner

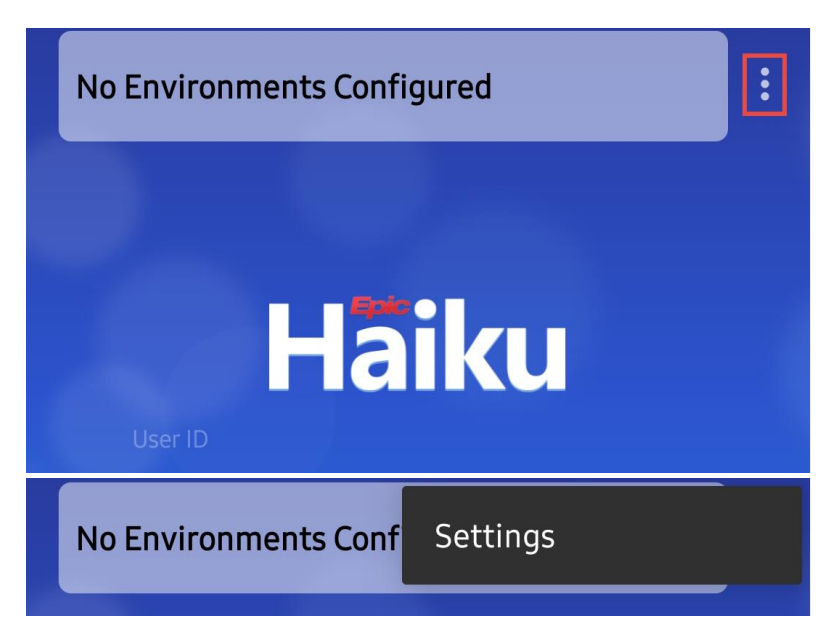

- 2. Enter the **Server** and **Path** 
  - a. Server: webservices.dhha.org:4005
  - b. Path: prd-haiku

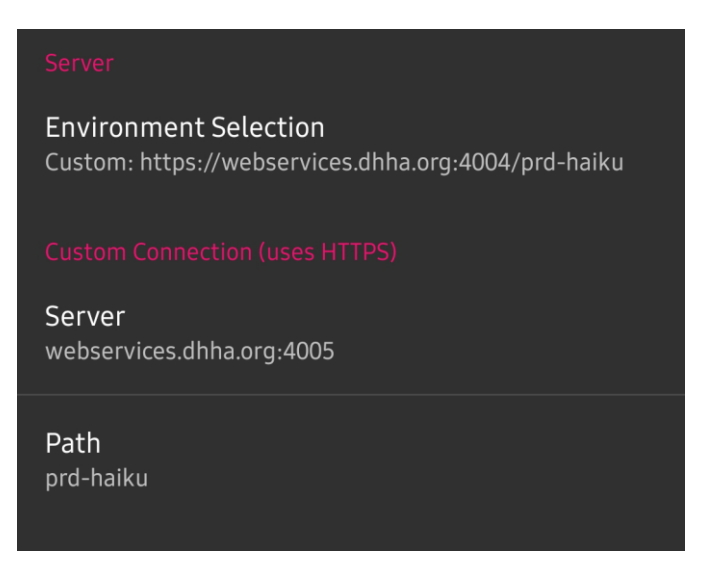

3. Return to the login page and enter your Denver Health username and password

Last updated: 05/23/23

## MESSAGE A COLLEAGUE WITH SECURE CHAT

#### Read and reply to new messages

When you receive a new Secure Chat message, you get a notification on your device. Tap the notification to open the conversation and type your reply in the field at the bottom of the screen.

| Epic                 | TIME SENSITIVE<br>Chat Message<br>New message from | m Kate Mitchel | now |
|----------------------|----------------------------------------------------|----------------|-----|
| Epic                 |                                                    | Cinnamon Heim  |     |
| <b>≮</b> <u>List</u> | Kate Mi                                            | tchel          | í   |
| KM                   | Kate Mitchel<br>Good morning!<br>Now               |                | KM  |
| Enter a              | message                                            |                |     |

#### **Review all conversations and start new ones**

Tap **Secure Chat** to open the Secure Chat activity and see a list of all your conversations.

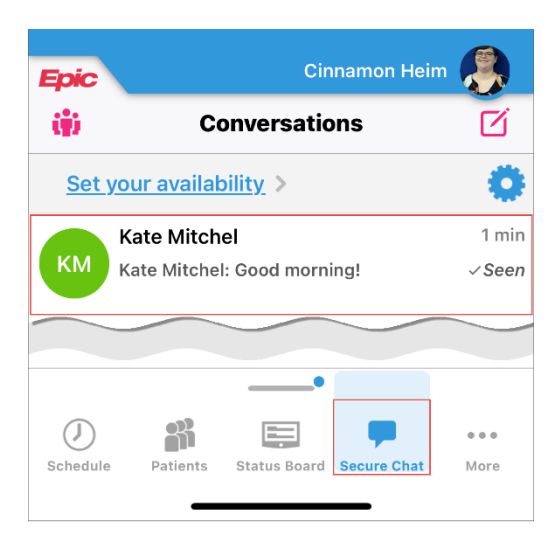

The icons next to each message indicate who is participating in the conversation.

If a conversation is about a patient, that patient's name and, if they're admitted, their location, appear above the message.

Tap \_\_\_\_\_ to start a new conversation.

#### See who has read a message

Tap a message bubble to see the full list of users who have read it.

| 8:2     | 5             |               | .III 🗢 🗔        |  |
|---------|---------------|---------------|-----------------|--|
| Epic    |               | Cinnamon Heim |                 |  |
| < List  | Kate Mi       | tchel         | í               |  |
|         | Kate Mitchel  |               |                 |  |
| KM      | Good morning! |               |                 |  |
|         |               |               | Morning!<br>Now |  |
| Enter a | a message     |               | 1               |  |
| ?       |               |               |                 |  |
|         |               |               |                 |  |

#### **Important messages**

Tap the "!" above to mark the message important. Important messages will come with a "!" next to them and Yellow color to indicate they should be responded to within 15 min.